従事者共済会システム

■解除届入力

□ 解除届の申請(登録)

| ファイル(E) 編集(E) 表示(V) お気に2                                                                                                    | ② 従事者共済会システム × □<br>ファイル(E) 編集(E) 表示(V) お気(に入り(A) ツール(D) ヘルプ(H)                     |                                                                          |                                                          |                                                      |  |
|----------------------------------------------------------------------------------------------------|-------------------------------------------------------------------------------------|--------------------------------------------------------------------------|----------------------------------------------------------|------------------------------------------------------|--|
| 東京都社会福祉                                                                                                    | 協議会                                                                                 |                                                                          |                                                          | <u>ログアウト</u>                                         |  |
| メインメニュー                                                                                                    |                                                                                     |                                                                          |                                                          | 100007 管理者 長野 牧子                                     |  |
| 管                                                                                                    | 理台帳                                                                                 | 各種申請                                                                     | 帳票印刷                                                     | 標準給与月額                                               |  |
| 法                                                                                                    | 人台帳                                                                                 | 届出入力                                                                     | 月次帳票印刷                                                   | 標準給与月額改定                                             |  |
| 施                                                                                                    | 設台帳                                                                                 | 届出覆歴                                                                     | 累計額証明書印刷                                                 |                                                      |  |
| 言有                                                                                                    | 求台帳                                                                                 |                                                                          | クリック人合帳印刷                                                |                                                      |  |
| 相思                                                                                                    | 的者台帳                                                                                | パスワード変更                                                                  |                                                          |                                                      |  |
| <mark>2020年10月</mark> の<br>2020/02/28<br>2019/12/24<br>▶ 従事者共済                                                                                                    | 入力期間は、2020年9月16日 ~<br>4/1加入申込、3月末解除申請お。<br>届出履歴の訂正機能を実装しまし<br>会トップページ ▶各種届出者        | 2020年10/12日です。<br>にび受給申春の入力が可能になり:<br>,た。該当する月の締切日までは/<br>試式 → 従事者共済会Q&A | ました。詳細は従事者共済会ホームペー:<br>晶出の訂正が可能です。<br>▶ 共済会システム操作説明      | ジをご覧ください。                                            |  |
|                                                                                                    |                                                                                     | _                                                                        | e 2019 T                                                 | okyo Council of Social Welfare. All Rights Reserved. |  |
| ファイルE     編集(E)     表示(M)     お気に2       東京都社会福祉     東京都社会福祉       届出入力       施設名     東京保育園       加入者番号     」       状態     回加入       表示順     ●加入者番       ①検索     庚<5       加入届     法人内異動届 | リ(A) ツール① ヘルブ(H)<br>協議会<br>加入者氏名<br>「取出済 □休職 □退職 □退時<br>号 ○加入者氏名(フリギッ)<br>休職届 復職届 氏 | □ 2職(給付済) □: 卷等変更届 3 解除届 受終                                              | 施設を選択<br>状態の「加」<br>①検索ボタ<br>検索結果が<br><sup>御韻</sup> 加入者印刷 | メインメニュー ログアウト<br>入」もしくは「休職」を選択<br>ンをクリック             |  |
| <u> こりガナ</u>                                                                                                    | 施設名                                                                                 | 職種                                                                       | 舞蹈 入会日 「基態」                                              | 予定 貸付 メモ                                             |  |
| 10<br>10<br>10<br>10<br>10<br>10<br>10<br>10<br>10<br>10                                                                                                    | 09998<br>東京保育園                                                                      | 施設長                                                                      | 38歳 1972/04/01 加入                                        |                                                      |  |
| ☆\$7 1X丁<br>□ 853660<br>ミヤザキュヨウコ<br>っつは、注マヨウコ                                                                                                    | 03998<br>東京保育園                                                                      | 保育                                                                       | 6 <u>.</u> 40/01 加入                                      | 有                                                    |  |
|                                                                                                    | 03998<br>直支保宮園                                                                      | 保育 -                                                                     | ③ボタンをクリック                                                |                                                      |  |
| ②対象者をチュ                                                                                                    | <b>ェック(選択)</b>                                                                      | その 1                                                                     | 状態が「加入」「休<br>加入者のみ解除症                                    | 職」の                                                  |  |
| <ul> <li>届出を申請する</li> <li>同じ届出を複数</li> <li>最大5名まで複</li> </ul>                                                                                                    | る加入者を選択する<br>牧人申請する場合、<br>夏数選択可能です。                                                 | Do 調理 新<br>調理 新<br>調理 新<br>新                                             | 請(手続き)が可能                                                | Eです。                                                 |  |
| 1877                                                                                                    |                                                                                     | その <u>b</u>                                                              | 37歳 2003/01/01 加入<br>女                                   | 有                                                    |  |
| □ <u>8536</u><br>トラ<br>栃7                                                                                                    | 09998<br>東京保育園                                                                      | <u>^</u> ≣#_₿•∿₩^°~                                                      | 31歳 2009/06/01 加入<br>女                                   |                                                      |  |
|                                                                                                    | 03998<br>東京保育園                                                                      | 保育士                                                                      | 31歳 2009/08/01 加入<br>女                                   | 退職共済金無し(12ヶ月未満)                                      |  |
|                                                                                                    | 09998<br>東京保育園                                                                      | 保育士                                                                      | 21歳<br>女 2019/09/01 加入                                   |                                                      |  |

従事者共済会システム

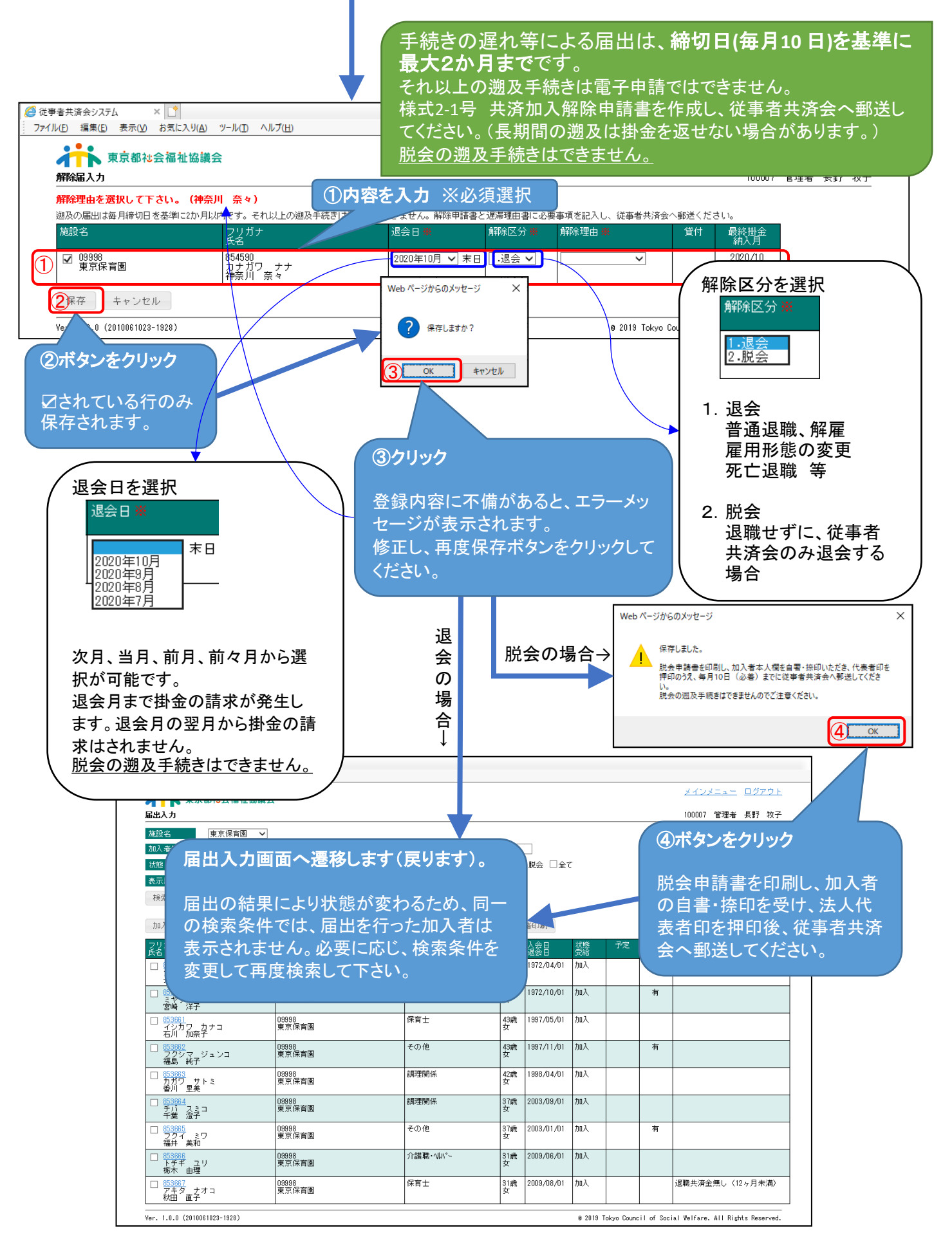